## How to connect my SWITCH drive access to my Moodle course?

→ Click on the "More" dropdown menu at the top of your course content, and click on "Repository", and then click on "Create a WebDAV repository" instance:

| TEST_SERVICEDESK                                                   |                                          |
|--------------------------------------------------------------------|------------------------------------------|
| Course Settings Participants Grades Reports                        | More ~                                   |
| Name Repository plugins                                            | Question bank<br>Content bank<br>Filters |
| Create a repository instance • Create "WebDAV repository" instance | Unenrol me from TEST_SERVICEDESK         |
|                                                                    | Course reuse                             |

→ Here is the default configuration:

Name: Name of your drive

WebDAV type: HTTPS

WebDAV server: drive.switch.ch

WebDAV path: remote.php/webdav

Authentication: WebDAV basic authentication

WebDAV server user: mail address

WebDAV server password: password

→ You should now be able to see your SWITCH drive files. You will be able to see it when using the file picker !

| Your SWITCHdri<br>file into your Mo                                                                                    | ve files are now visible. You can now insert a SWIT<br>odle course.                                                   | CHd | rive |
|----------------------------------------------------------------------------------------------------|----------------------------------------------------------------------------------------------------|-----|------|
| File picker                                                                                                    |                                                                                                    |     | ×    |
| <ul> <li>Server files</li> <li>Recent files</li> <li>Upload a file</li> <li>Dropbox</li> <li>My SwitchDrive</li> </ul> | <ul> <li>WebDAV</li> <li>Documents</li> <li>Photos</li> <li>ownCloud Manual.pdf</li> <li>public_key_Damien</li> </ul> | =   |      |